# **Configuration Guide**

How to Configure the AP Profile on the DWC-1000

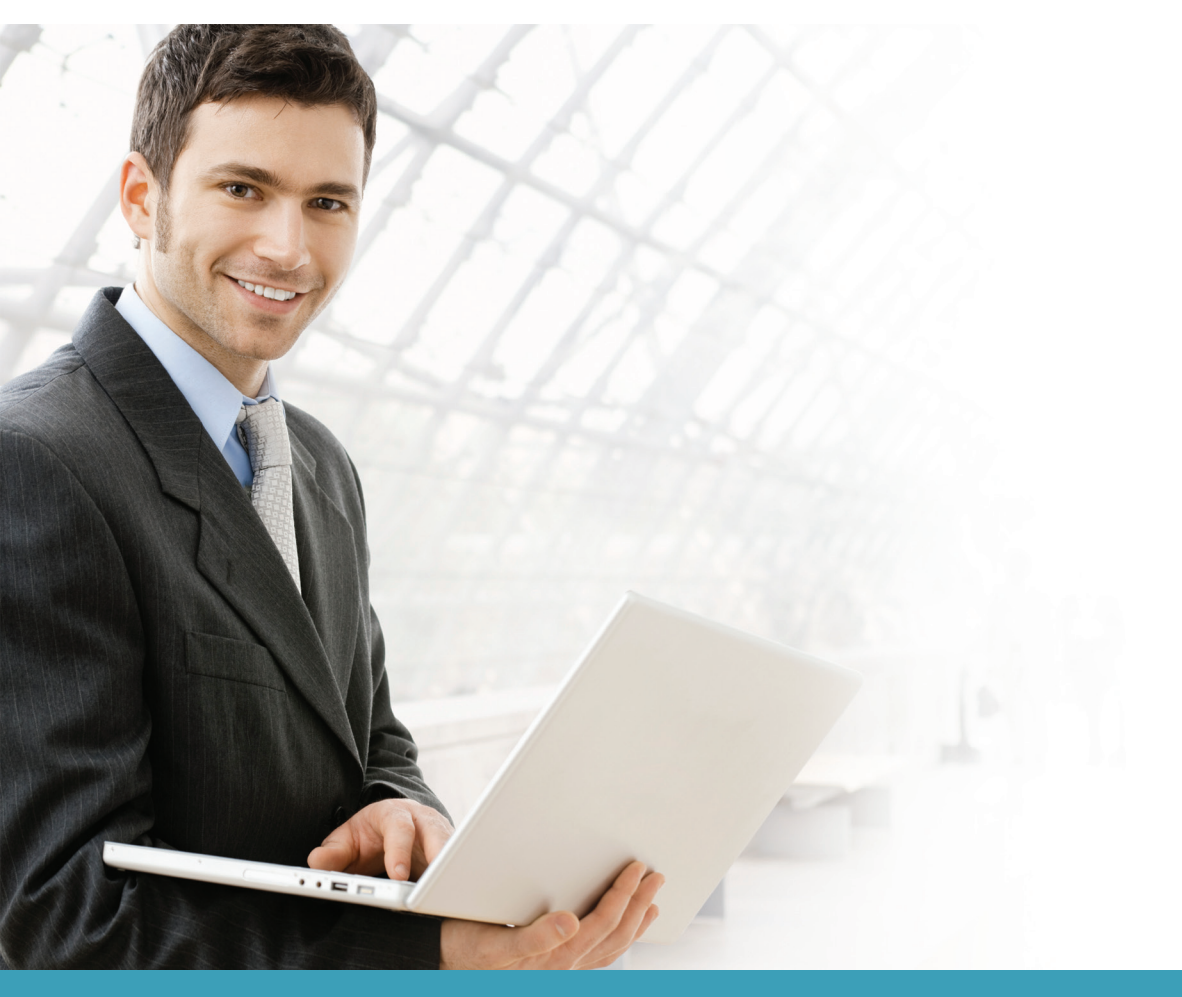

## Overview

This guide describes how to configure the DWC-1000 D-Link Unified Controller's AP profile for batch AP management.

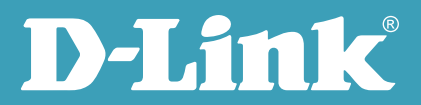

Though an AP profile, users can set up the same configuration on multiple Unified Access Points (UAPs) just by one click. The AP Profile includes three major settings: Radio, SSID, and QoS.

Radio: The radio settings include radio status, power, channels, utilization/maximum clients per radio, station isolation, etc.

SSID: This refers to the Virtual Access Point (VAP) settings associated with the selected AP profile. Each VAP is identified by its network number and Service Set Identifier (SSID).

QoS: Quality of Service (QoS) provides you with the ability to specify parameters on multiple queues for increased throughput and better performance of differentiated wireless traffic like Voice-over-IP (VoIP), other types of audio, video, and streaming media as well as traditional IP data over the D-Link Unified Controller.

In addition to commonly used settings such as radio, SSID, and QoS, AP Profile also provides advanced applications such as L2 roaming, Auto-channel, Auto-power/Auto-healing, and WLAN load balancing.

#### Situation note

To provide a good quality wireless environment, it is essential to set appropriate parameters on the AP profile. The various parameters depend on the RF coverage, the density of users, and the activities that are being done on the network.

The configuration in the example below is for a network in a medium-sized company:

- 1. Set two SSIDs, dlink\_staff and dlink\_guest.
- 2. Broadcast SSID dlink\_staff on both 2.4 GHz and 5.0 GHz; broadcast SSID dlink\_guest on 2.4 GHz only.
- 3. Assign separated VLANs for the traffic from SSID dlink\_staff and SSID dlink\_guest. Associate VLAN1 and VLAN2 with the SSIDs dlink\_staff and dlink\_guest, respectively.
- 4. Set WPA/WPA2 Personal wireless security for SSID dlink\_staff.
- 5. Enable AP L2 roaming for SSID dlink\_staff.
- 6. Enforce webpage redirect to <u>www.dlink.com</u> when a guest accesses the SSID dlink\_guest to surf the Internet for the first time.
- 7. Define the maximum number of associated clients to be 10 STAs per radio.
- 8. Restrict the maximum utilization per radio to 60%.

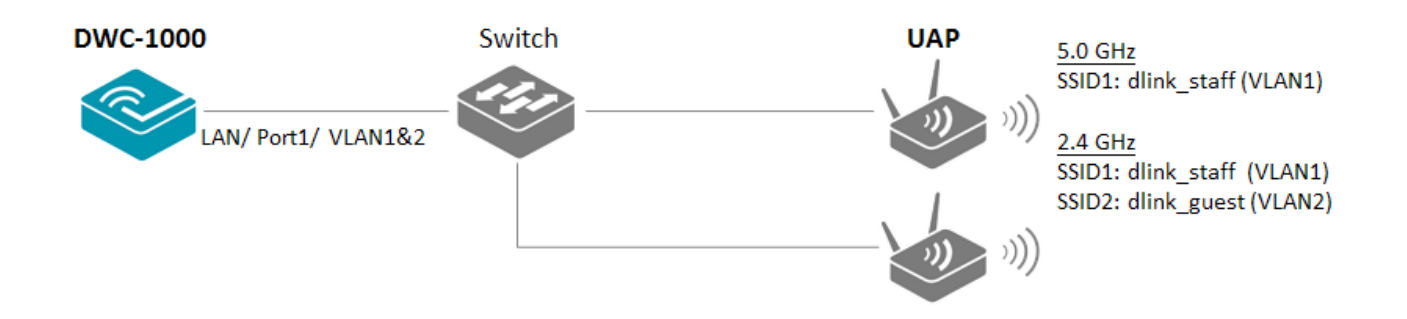

**NOTE:** The screenshots in this guide are from the DWC-1000's firmware version 4.1.0.10\_10260W. If you are using an earlier version of the firmware, the screenshots may not be identical to what you see on your browser.

# Configuration steps

1. Create VLANs. Navigate to SETUP> VLAN Settings> Available VLAN. Click **Add**. As VLAN1 is the default VLAN, create VLAN2 to be the guest VLAN. Click **Save Settings**.

| D-Li                 | <b>nk</b>                           |                                                      | _      |        |                                               |
|----------------------|-------------------------------------|------------------------------------------------------|--------|--------|-----------------------------------------------|
| DWC-1000             | SETUP                               | ADVANCED                                             | TOOLS  | STATUS | HELP                                          |
| Wizard 🕨             |                                     |                                                      |        |        | Helpful Hints                                 |
| WLAN Global Settings | AVAILABLE VLANS                     |                                                      |        | LOGOUT | Enter Name and ID and save the settings. Make |
| AP Management        | This page allows user to enable/dis | sure that the ID provided<br>is unique. Once the     |        |        |                                               |
| WLAN Visualization 🔸 | Save Settings D                     | settings are saved, you<br>will be shown the List of |        |        |                                               |
| Internet Settings    | VII AN Configuration                | Available VLANs where<br>you can further add new     |        |        |                                               |
| Network Settings     | VLAN Configuration                  |                                                      |        |        | existing VLAN(s).                             |
| QoS 🕨                | Name:                               | gues                                                 | t vlan |        | More                                          |
| GVRP                 | Id:                                 | 2                                                    |        |        |                                               |
| VPN Settings         | Inter VLAN Routing Enab             | le: 🔽                                                |        |        |                                               |
| VI AN Cottingo       |                                     |                                                      |        |        |                                               |

| D-Li                 | n <b>k</b>                          |                                     |                                    |                      |       |                                                     |
|----------------------|-------------------------------------|-------------------------------------|------------------------------------|----------------------|-------|-----------------------------------------------------|
| DWC-1000             | SETUP                               | ADVANCED                            | TOOLS                              | STATUS               |       | HELP                                                |
| Wizard 🕨             |                                     |                                     |                                    |                      |       | Helpful Hints                                       |
| WLAN Global Settings | AVAILABLE VLANS                     |                                     |                                    | LO                   | DGOUT | A VLAN membership must<br>be configured in order to |
| AP Management 🕨      | This page shows a list of available | VLANs which a user can edit or dele | ete. A user can add a new VLAN fro | m this page as well. |       | be assigned to a port. A<br>VLAN membership entry   |
| WLAN Visualization 🔸 | List of available VLANs             |                                     |                                    |                      |       | consists of a VLAN<br>identifier and the            |
| Internet Settings    |                                     | Name                                |                                    | ID                   |       | assigned to the VLAN                                |
| Network Settings     |                                     | Default                             |                                    | 1                    |       | value can be any number<br>from 2 to 4093.          |
| QoS 🕨                |                                     | guest vlan                          |                                    | 2                    |       | More                                                |
| GVRP                 |                                     | Edit Del                            | ete Add                            |                      |       |                                                     |
| VPN Settings         |                                     |                                     |                                    |                      |       |                                                     |

Set VLAN1 and VLAN2 on port 1. Navigate to SETUP> VLAN Settings> Port VLAN, tick the box next to Port 1 and click Edit.

| D-Li                 | <b>nk</b>                          |                                 |                                     |              |                                                       |
|----------------------|------------------------------------|---------------------------------|-------------------------------------|--------------|-------------------------------------------------------|
| DWC-1000             | SETUP                              | ADVANCED                        | TOOLS                               | STATUS       | HELP                                                  |
| Wizard 🕨             |                                    |                                 |                                     |              | Helpful Hints                                         |
| WLAN Global Settings | PORT VLANS                         |                                 |                                     | LOGOUT       | In order to tag all traffic<br>through a specific LAN |
| AP Management        | This page allows user to configure | the port VLANs. A user can choo | se ports and can add them into a VL | AN.          | port with a VLAN ID, you<br>can associate a VLAN to a |
| WLAN Visualization 🔸 | Port VLANs                         |                                 |                                     |              | physical port. The VLAN<br>Port table displays the    |
| Internet Settings    | Port Name                          | Mode                            | PVID VLA                            | N Membership | setting for that port and                             |
| Network Settings     | Port 1                             | Access                          | 1                                   | 1            | information. Go to the                                |
| QoS 🕨                | Port 2                             | Access                          | 1                                   | 1            | configure a VLAN<br>membership that can then          |
| GVRP                 | Port 3                             | Access                          | 1                                   | 1            | be associated with a port                             |
| VPN Settings         | Port 4                             | Access                          | 1                                   | 1            | More                                                  |
|                      |                                    |                                 |                                     |              |                                                       |

Select Mode to be "General" and click **Apply**. After applying the setting, the system will return to the Port VLANs list. Tick the box next to Port 1 and click **Edit** again. This will take you back to VLAN Configuration. Tick the box "2" next to VLAN Memberships in VLAN Membership Configuration and click **Apply**.

| D-Liı                | nk                                 |                |        |        |                                                                                     |
|----------------------|------------------------------------|----------------|--------|--------|-------------------------------------------------------------------------------------|
|                      |                                    |                |        |        |                                                                                     |
| DWC-1000             | SETUP                              | ADVANCED       | TOOLS  | STATUS | HELP                                                                                |
| Wizard 🕨             |                                    |                |        |        | Helpful Hints                                                                       |
| WLAN Global Settings | VLAN CONFIGURATION                 |                |        | LOGOUT | The VLAN mode is an<br>important setting to                                         |
| AP Management 🕨      | This page allows user to configure | the port VLAN. |        |        | determine how VLAN<br>traffic is passed through                                     |
| WLAN Visualization 🕨 | VLAN Configuration                 |                |        |        | mode the port is a member                                                           |
| Internet Settings    | Port Name:                         | Port 1         |        |        | or a single VLAN (and only<br>one). In Trunk mode all<br>data going into and out of |
| Network Settings     | Mode:                              | Gene           | ral 👻  |        | the port is tagged, and<br>untagged coming into the                                 |
| QoS 🕨                | PVID:                              | 1              |        |        | port is not forwarded,<br>except for the default                                    |
| GVRP                 |                                    |                |        |        | VLAN with PVID=1, which<br>is untagged. In General                                  |
| VPN Settings         |                                    | Apply          | Cancel |        | mode, the port sends and<br>receives data that is                                   |
| VLAN Settings D      | VLAN Membership Configur           | ation          |        | _      | VLAN ID.                                                                            |
| DMZ Setup            | VLAN Membership:                   | 1 🔽            | ]      | 2 🔽    | More                                                                                |
| USB Settings         |                                    | Apply          | Cancel |        |                                                                                     |

| D-Li1                | <b>1k</b> °                                                                                                |        |          |                 |       |        |        |                                                      |
|----------------------|----------------------------------------------------------------------------------------------------|--------|----------|-----------------|-------|--------|--------|------------------------------------------------------|
| DWC-1000             |                                                                                                    | SETUP  | ADVANCED |                 | TOOLS | STATUS |        | HELP                                                 |
| Wizard 🕨             |                                                                                                    |        | Ope      | ration succeede | d     |        |        | Helpful Hints                                        |
| WLAN Global Settings | PORT VLA                                                                                                   | ANS .  |          |                 |       |        | LOGOUT | through a specific LAN                               |
| AP Management 🕨 🕨    | This page allows user to configure the port VI ANs. A user can choose ports and can add them into a VI AN. |        |          |                 |       |        |        | can associate a VLAN to a                            |
| WLAN Visualization 🕨 |                                                                                                    | -      |          |                 |       |        |        | Port table displays the                              |
| Internet Settings    | Port VLA                                                                                                   | Ns     |          | 21.00           |       |        |        | setting for that port and                            |
| Network Settings     |                                                                                                    | Port 1 | General  | PVID            | VLAN  | 1 2    |        | information. Go to the                               |
| QoS 🕨                |                                                                                                    | Port 2 | áccess   | 1               |       | 1      |        | configure a VLAN page to<br>membership that can then |
| GVRP                 |                                                                                                    | Port 3 | Access   | 1               |       | 1      |        | be associated with a port                            |
| VPN Settings         |                                                                                                    | Port 4 | Access   | 1               |       | 1      |        | More                                                 |
| VLAN Settings        |                                                                                                    | 10/14  | 00000    | 1               |       | Ŧ      |        |                                                      |
| DMZ Setup            |                                                                                                    |        |          | Edit            |       |        |        |                                                      |

2. Set SSIDs. Navigate to ADVANCED> SSIDs. Create two new SSIDs. Type "dlink\_staff" for the SSID name and click Add.

| Wireless Network Configuration |             |  |  |  |
|--------------------------------|-------------|--|--|--|
| SSID :                         | dlink_staff |  |  |  |
|                                | Add         |  |  |  |

4

VLAN1 is the default setting for a new SSID. Keep it as VLAN1. To enable L2 roaming, select "Enable" in the pull-down box for "L2 Distributed Tunneling Mode".

| Peer Controllers    | NETWORKS                                         |                                     | LO                                                        | GOUT                                                                                |
|---------------------|--------------------------------------------------|-------------------------------------|-----------------------------------------------------------|-------------------------------------------------------------------------------------|
| AP Profile          | Each natwork is identified by its Service Set Ir | lentifier (SSID), which is an aloha | numeric law that identifies a wireless local area network | unique SSID, or you can<br>configure multiple                                       |
| SSIDs               | You can configure up to 64 different networks    | s on the Unified Wireless Control   | er.                                                       | networks with the same<br>SSID.Use Hide SSID to                                     |
| WIDS Security       | Save Settings Don't Save S                       | Settings                            |                                                           | hide the SSID broadcast to<br>discourage stations from<br>automatically discovering |
| Captive Portal      |                                                  |                                     |                                                           | your access point.                                                                  |
| Client              | wireless Network Configuration                   |                                     |                                                           | More                                                                                |
| WDS Configuration 🔸 |                                                  |                                     |                                                           |                                                                                     |
| Application Rules   | SSID                                             | dlink_staff                         |                                                           |                                                                                     |
| Website Filter      | Hide SSID                                        |                                     |                                                           |                                                                                     |
| Eirowoll Sottings   | Ignore Broadcast                                 |                                     |                                                           |                                                                                     |
|                     | VLAN                                             | 1                                   | (1 to 4093)                                               |                                                                                     |
|                     | MAC Authentication                               | 🔿 Local 🔘 Radius 🔍 Disa             | ble                                                       |                                                                                     |
| Advanced Network    | Redirect                                         | None      HTTP                      |                                                           |                                                                                     |
| Routing •           | Redirect URI                                     |                                     | ]                                                         |                                                                                     |
| Certificates        | Redirectore                                      |                                     | ]                                                         |                                                                                     |
| Users >             | Wireless ARP Suppression Mode                    | Disable 🔻                           |                                                           |                                                                                     |
| IP/MAC Binding      | L2 Distributed Tunneling Mode                    | Enable -                            |                                                           |                                                                                     |

Select WPA/WPA2 Personal for Security and type the WPA Key. Click **Save Settings**.

| Security                        | 🔘 None 🔘 WEP 🖲 WF  | A/WPA2       |
|---------------------------------|--------------------|--------------|
|                                 | WPA Personal O WP  | A Enterprise |
| WPA Versions                    | WPA WPA2           |              |
| WPA Ciphers                     | TKIP CCMP<br>(AES) |              |
| WPA Key Type                    | ASCII              |              |
| WPA Key                         | •••••              | ]            |
| Bcast Key Refresh Rate(seconds) | 300                | (0 to 86400) |

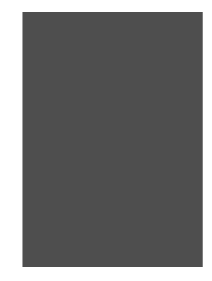

Create the other SSID. Type "dlink\_guest" for the SSID name and click **Add**.

| Wireless Network Cont | Wireless Network Configuration |  |  |  |  |
|-----------------------|--------------------------------|--|--|--|--|
| SSID :                | dlink_guest                    |  |  |  |  |
|                       | Add                            |  |  |  |  |

Set VLAN 2 to be associated with this SSID. Enable the Redirect function by clicking HTTP, and type the URL of the webpage you would like the UAP to redirect a user to when the user accesses the Internet for the first time on the network, for example, <u>http://www.dlink.com</u>. Click **Save Settings**.

| DWC-1000            | SETUP                                        | ADVANCED                       | TOOLS                                 | STATUS                         | HELP                                                   |
|---------------------|----------------------------------------------|--------------------------------|---------------------------------------|--------------------------------|--------------------------------------------------------|
| Global 🕨            |                                              |                                |                                       | ·                              | Helpful Hints                                          |
| Peer Controllers    | NETWORKS                                     |                                |                                       | LOGOUT                         | Each network can have a                                |
| AP Profile          | Each network is identified by its Service Se | et Identifier (SSID), which is | s an alphanumeric key that identifies | a wireless local area network. | unique SSID, or you can<br>configure multiple          |
| SSIDs               | You can configure up to 64 different netw    | orks on the Unified Wireless   | s Controller.                         |                                | networks with the same<br>SSID.Use Hide SSID to        |
| WIDS Security       | Save Settings Don't Sav                      | ve Settings                    |                                       |                                | hide the SSID broadcast to<br>discourage stations from |
| Captive Portal      | Window Natural Configuration                 |                                |                                       |                                | your access point.                                     |
| Client              | wireless network configuration               |                                |                                       |                                | More                                                   |
| WDS Configuration 🔸 |                                              |                                |                                       |                                |                                                        |
| Application Rules   | SSID                                         | dlink_guest                    |                                       |                                |                                                        |
| Website Filter      | Hide SSID                                    |                                |                                       |                                |                                                        |
| Firewall Settings   | Ignore Broadcast                             |                                |                                       |                                |                                                        |
| IPv6                | VLAN                                         | 2                              | (1 to 4093)                           |                                |                                                        |
| Advanced Network    | MAC Authentication                           | 🔘 Local 🔘 Radius               | <ul> <li>Disable</li> </ul>           |                                |                                                        |
| Routing             | Redirect                                     | None HTTP                      |                                       | 2                              |                                                        |
| Certificates        | Redirect URL                                 | http://www.dlink.co            | om                                    |                                |                                                        |
| Users 🔶             | Wireless ARP Suppression Mod                 | le Disable 👻                   |                                       |                                |                                                        |
| IP/MAC Binding      | L2 Distributed Tunneling Mode                | e Disable 🔻                    |                                       |                                |                                                        |

3. Create an AP Profile. Navigate to ADVANCED> AP Profile. First, create a new profile by typing the profile name, for example "Profile1". Choose "Any" in Hardware Type for both single and dual radio access points. Click **Save Setting**.

| D-Lit               | <b>1k</b>                           |                                     | _                      |             |        |                                                        |
|---------------------|-------------------------------------|-------------------------------------|------------------------|-------------|--------|--------------------------------------------------------|
| DWC-1000            | SETUP                               | ADVANCED                            | TOOL                   | s           | STATUS | HELP                                                   |
| Global 🕨            |                                     |                                     |                        |             |        | Helpful Hints                                          |
| Peer Controllers    | AP PROFILES SUMMARY                 |                                     |                        |             | LOGOL  | When a new profile is                                  |
| AP Profile          | This page is used to configure a va | ariety of global settings for a new | or existing AP profile |             |        | added, this page<br>automatically appears and          |
| SSIDs               | Save Settings                       | nn't Save Settings                  | or existing vir promer |             |        | is populated with the<br>default AP settings.          |
| WIDS Security       |                                     |                                     |                        |             |        | No special characters are<br>allowed for Profile Name. |
| Captive Portal      | AP Profile Global Configurat        | tion                                |                        |             |        | More                                                   |
| Client              | Profile Name:                       | prof                                | ile1                   |             |        |                                                        |
| WDS Configuration 🕨 | Hardware Type:                      | Any                                 | ,                      | •           |        |                                                        |
| Application Rules   | Wired Network Discovery             | VLAN ID: 1                          |                        | (1 to 4093) |        |                                                        |
| Website Filter      | L                                   |                                     |                        |             |        |                                                        |

Notice that if you choose "Single Radio b/g/n", such as DWL-2600AP and DWL-3600AP, on Hardware Type, the settings on Radio and SSID would only allow you to select radio 802.11b/g/n, and not radio 802.11a/n.

| DWC-1000              | SETUP                               | ADVANCED                              | TOOLS                                                  | STATUS | HELP                                          |  |  |
|-----------------------|-------------------------------------|---------------------------------------|--------------------------------------------------------|--------|-----------------------------------------------|--|--|
| Global 🕨              |                                     |                                       |                                                        |        | Helpful Hints                                 |  |  |
| Peer Controllers      | AP PROFILES SUMMARY                 |                                       |                                                        | LOGOUT | When a new profile is                         |  |  |
| AP Profile            | This page is used to configure a va | ariety of global settings for a new o | r existing AP profile                                  |        | added, this page<br>automatically appears and |  |  |
| SSIDs                 | Save Settings                       | on't Save Settings                    | r childing fill promet                                 |        | is populated with the<br>default AP settings. |  |  |
| WIDS Security         |                                     |                                       |                                                        |        |                                               |  |  |
| Captive Portal        | AP Profile Global Configurat        | tion                                  |                                                        |        | More                                          |  |  |
| Client                | Profile Name:                       | profile                               | 2                                                      |        |                                               |  |  |
| WDS Configuration 🕨   | Hardware Type:                      | DWL-                                  | 2600AP Single Radio b/g/n 🔻                            |        |                                               |  |  |
| Application Rules 🕨 🕨 | Wired Network Discovery             | VLAN ID: Any<br>DWL-4                 | B600AP Dual Radio a/b/g/n                              |        |                                               |  |  |
| Website Filter 🕨 🕨    |                                     | DWL-3<br>DWL-4                        | 3600AP Single Radio b/g/n<br>6600AP Dual Radio a/b/g/n |        |                                               |  |  |
| Firewall Settings     |                                     | DWL-                                  | 2600AP Single Radio b/g/n                              |        |                                               |  |  |
|                       |                                     |                                       |                                                        |        |                                               |  |  |

| DWC-1000              | SETUP                               | ADVANCED                                           | TOOLS       | STATUS           | HELP                  |
|-----------------------|-------------------------------------|----------------------------------------------------|-------------|------------------|-----------------------|
| Global 🕨              |                                     |                                                    |             | ·                | Helpful Hints         |
| Peer Controllers      | AP PROFILES SUMMARY                 |                                                    |             | LOGOUT           | You can configure and |
| AP Profile            | This name displays the virtual acce | enable up to 16 VAPs per<br>radio on each physical |             |                  |                       |
| SSIDs                 | number and Service Set Identifier   | access point.                                      |             |                  |                       |
| WIDS Security         | Save Settings D                     | on't Save Settings                                 |             |                  | more                  |
| Captive Portal        | AD Drofile VAD Configuratio         |                                                    |             |                  |                       |
| Client                | AP Profile:                         |                                                    |             |                  |                       |
| WDS Configuration 🕨   | Radio Mode:                         | @ 1-                                               |             |                  |                       |
| Application Rules 🕨 🕨 |                                     |                                                    |             |                  |                       |
| Website Filter 🕨 🕨    | List of SSID                        |                                                    |             |                  |                       |
| Firewall Settings     | Network                             | VLAN                                               | Hide SSID S | ecurity Redirect |                       |
| IPv6                  |                                     | Submit                                             |             |                  |                       |
| Advanced Network 🕨    |                                     | Outentia                                           |             |                  |                       |

Associate SSIDs with the AP Profile "profile1". Select "profile1" and click **Configure SSID**. Then, associate SSID dlink\_staff on 2.4 GHz and 5 GHz, and associate SSID dlink\_guest on 2.4 GHz. Select 802.11a/n as the Radio Mode for the SSID dlink\_staff and select 802.11b/g/n as the Radio Mode for both SSID dlink\_staff and dlink\_guest.

| D-Link                |                                                                                                    |                       |                  |           |     |          |                                                    |  |
|-----------------------|----------------------------------------------------------------------------------------------------|-----------------------|------------------|-----------|-----|----------|----------------------------------------------------|--|
| DWC-1000              | SETUP                                                                                                    | ADVANCED              | тос              | OLS       | ST  | ATUS     | HELP                                               |  |
| Global 🕨              |                                                                                                    |                       |                  |           |     |          | Helpful Hints                                      |  |
| Peer Controllers      | AP PROFILES SUMMARY                                                                                                    |                       |                  |           |     | LOGOUT   | You can configure and                              |  |
| AP Profile            | This name displays the virtual access point (VAD) settings associated with the selected AD profile. Each VAD is identified by its perwork |                       |                  |           |     |          | enable up to 16 VAPs per<br>radio on each physical |  |
| SSIDs                 | number and Service Set Identifier (                                                                                                    | access point.         |                  |           |     |          |                                                    |  |
| WIDS Security         | Save Settings Do                                                                                                    | n't Save Settings     |                  |           |     |          | PIOLE                                              |  |
| Captive Portal        | AD Profile VAD Configuration                                                                                                    | ,                     |                  |           |     |          |                                                    |  |
| Client                | AP Profile:                                                                                                    | AP Pr                 | ofile 2-profile1 |           |     |          | 1                                                  |  |
| WDS Configuration     | Radio Mode:                                                                                                    | <ul> <li>1</li> </ul> | -802.11a/n       |           |     |          |                                                    |  |
| Application Rules 🕨 🕨 | © 2-802.11b/g/n                                                                                                    |                       |                  |           |     |          |                                                    |  |
| Website Filter 🕨 🕨    | List of SSID                                                                                                    |                       |                  |           |     |          |                                                    |  |
| Firewall Settings     | Network                                                                                                    | VLAN                  | Hide SSID        | Securi    | έγ  | Redirect | 1                                                  |  |
| IPv6                  | ✓ 18 - dlink_sta ▼ E                                                                                                    | dit 1-default         | Disabled         | WPA Perso | nal | None     |                                                    |  |

| DWC-1000     SETUP     ADVANCED     TOOLS     STATUS     HELP       Global     Image: Controllers in the second second                                                                                               |
|----------------------------------------------------------------------------------------------------|
| Global     Helpful Hints       Peer Controllers     AP PROFILES SUMMARY     Logoout       You can configure and     You can configure and                                                                                                    |
| Peer Controllers  AP PROFILES SUMMARY LOGOUT You can configure and                                                                                                    |
|                                                                                                    |
| AP Profile This page disclose the victor access point (VAB) entires accessing with the selected AB profile. Each VAB is identified by its petruck radio on each physical radio on each physical                                                                                                    |
| SSIDs subjects point (VAP) sectings associated with the selected AP profile. Lach VAP is definited by its network access point (VAP) sectings associated with the selected AP profile. Lach VAP is definited by its network access point.                                                                                                    |
| WIDS Security  VIDS Security  VIDS S |
| Captive Portal  AP Profile VAP Configuration                                                                                                    |
| Client AP Profile: AP Profile 2-profile1                                                                                                    |
| WDS Configuration  Radio Mode:  0 1-802.11a/n                                                                                                    |
| Application Rules                                                                                                    |
| Website Filter   List of SSID                                                                                                    |
| Firewall Settings                                                                                                    |
| IPv6 V 18 - dlink_sta V Edit 1-default Disabled WPA Personal None                                                                                                    |
| Advanced Network V 17 - dlnk_gue V Edit 2-guest vlan Disabled None HTTP                                                                                                    |

4. Configure the Radio for the AP Profile "profile1". Select "profile1" and click **Configure Radio**. First, enable "Load Balancing" and set the "Load Utilization". Load utilization, also called bandwidth utilization, is the percentage of the achieved throughput compared to the net bitrate in bit/s of a channel. You can limit the network utilization level allowed on an AP to prevent wireless clients from experiencing slower network speeds. Tick the box next to "Load Balancing" and set the "Load Utilization" rate, for example to 60%.

Next, specify the maximum number of stations allowed to associate with the UAP. For example, set 10 on "Maximum Client" on Radio Configuration.

| DWC-1000            | SETUP                               | ADVANCED                                                                                                    | TOOLS               | STATUS | HELP          |
|---------------------|-------------------------------------|----------------------------------------------------------------------------------------------------|---------------------|--------|---------------|
| Global 🕨            |                                     | ·                                                                                                    |                     |        | Helpful Hints |
| Peer Controllers    | AP PROFILES SUMMARY                 | AP can support up to two<br>radios. By default, Radio 1<br>operates in the IEEE<br>802.111/g/n mode, and<br>Radio 2 operates in the<br>IEEE 802.11a/n mode. The<br>difference between these<br>modes is the frequency in<br>which they operate. IEEE<br>802.11b/g/n operates in<br>the 2.4 GHz frequency,<br>and IEEE 802.11a/n<br>operates in the 5 GHz<br>frequency of the radio<br>spectrum. |                     |        |               |
| AP Profile          | This name contains several fields t |                                                                                                    |                     |        |               |
| SSIDs               | Save Settings                       |                                                                                                    |                     |        |               |
| WIDS Security       |                                     |                                                                                                    |                     |        |               |
| Captive Portal      | AP Profile Radio Configurat         |                                                                                                    |                     |        |               |
| Client              | AP Profile:                         |                                                                                                    |                     |        |               |
| WDS Configuration 🕨 | Radio Mode:                         |                                                                                                    |                     |        |               |
| IPv6                |                                     |                                                                                                    |                     |        |               |
| Routing ►           | Radio Configuration                 |                                                                                                    |                     |        | More          |
| Certificates        | State:                              | On                                                                                                    |                     |        |               |
| Users 🕨             |                                     | Of                                                                                                    |                     |        |               |
| IP/MAC Binding      | RTS Threshold:                      | 2347                                                                                                    | (0 to 2347) (Bytes) |        |               |
| Radius Settings     | Load Balancing:                     |                                                                                                    |                     |        |               |
| Switch Settings     | Load Utilization:                   | 60                                                                                                    | (1 to 100) (%)      |        |               |
|                     | Maximum Clients:                    | 10                                                                                                    | (0 to 200)          |        |               |

Enable "Auto-channel" and "Auto-Power".

To trigger the "RF Self-Healing" function, it is necessary to set the Initial Power (%) lower than 100%, for example 60%. The automatic power algorithm will not reduce the power below the Initial Power (%). By default, the power level is at 100%. Therefore, even if automatic power has been enabled, the RF signal power will not decrease. Click **Save Settings**. Repeat the same settings for Radio Mode 802.11b/g/n.

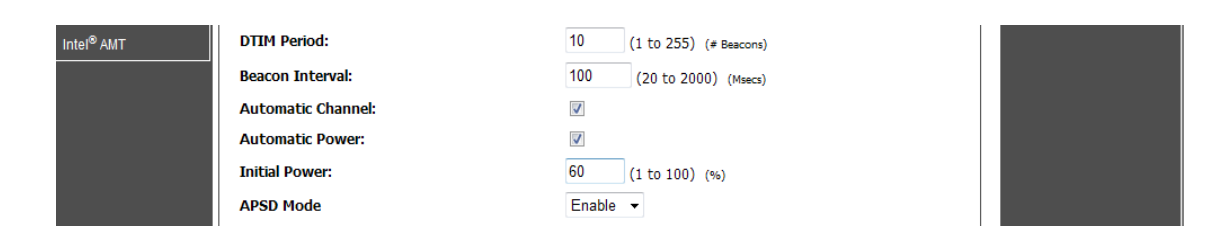

 Discover and manage an AP from the network. Please refer to the "How to Configure Layer 2 Discovery on the DWC-100" and "How to Configure Layer 3 Discovery on the DWC-1000" guide. Select "profile1", which you just created, on the AP profile to manage it.

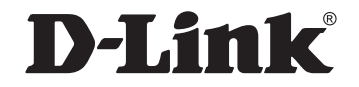

### www.dlink.com

D-Link, D-Link logo, D-Link sub brand logos and D-Link product trademarks are trademarks or registered trademarks of D-Link Corporation and its subsidiaries. All other third party marks mentioned herein are trademarks of the respective owners.

Copyright © 2013 D-Link Corporation. All Rights Reserved.